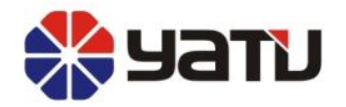

# <u>YATU инструкция по установке и работе с программой цветоподбора</u>

**YATU CAR PAINT, JUST PROFESSIONAL** 

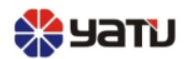

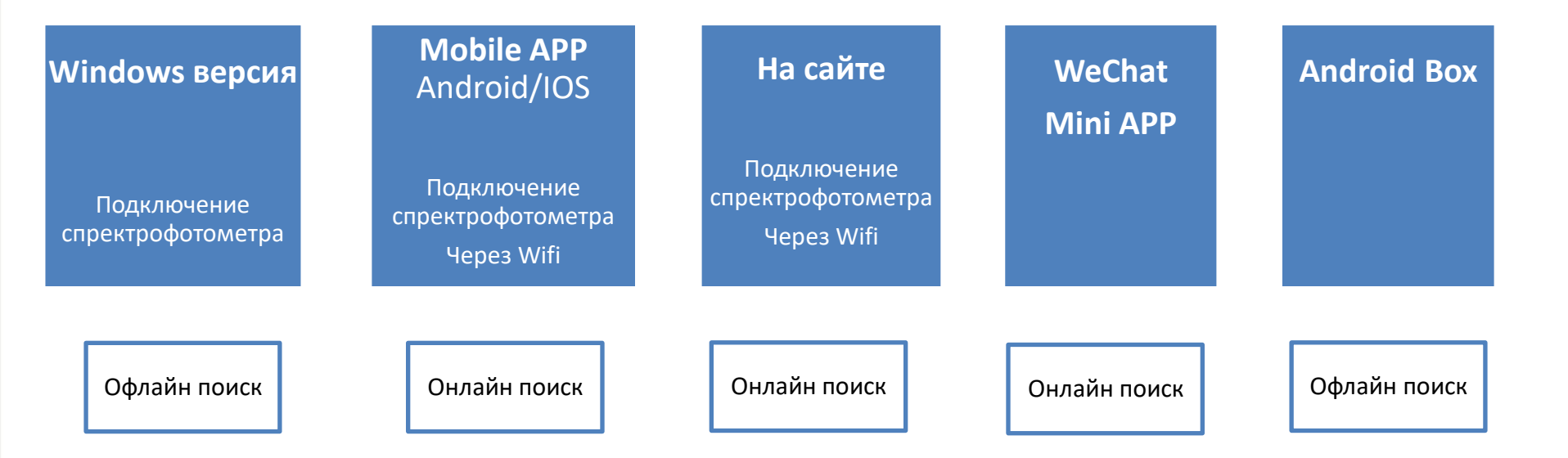

Для Android Box и версии для Windows требуется код авторизации для входа в систему, другие версии могут напрямую входить в систему с учетной записью и паролем.

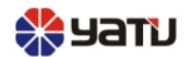

## Поиск формулы на сайте

### Зайдите: www.mix.yatupaint.com

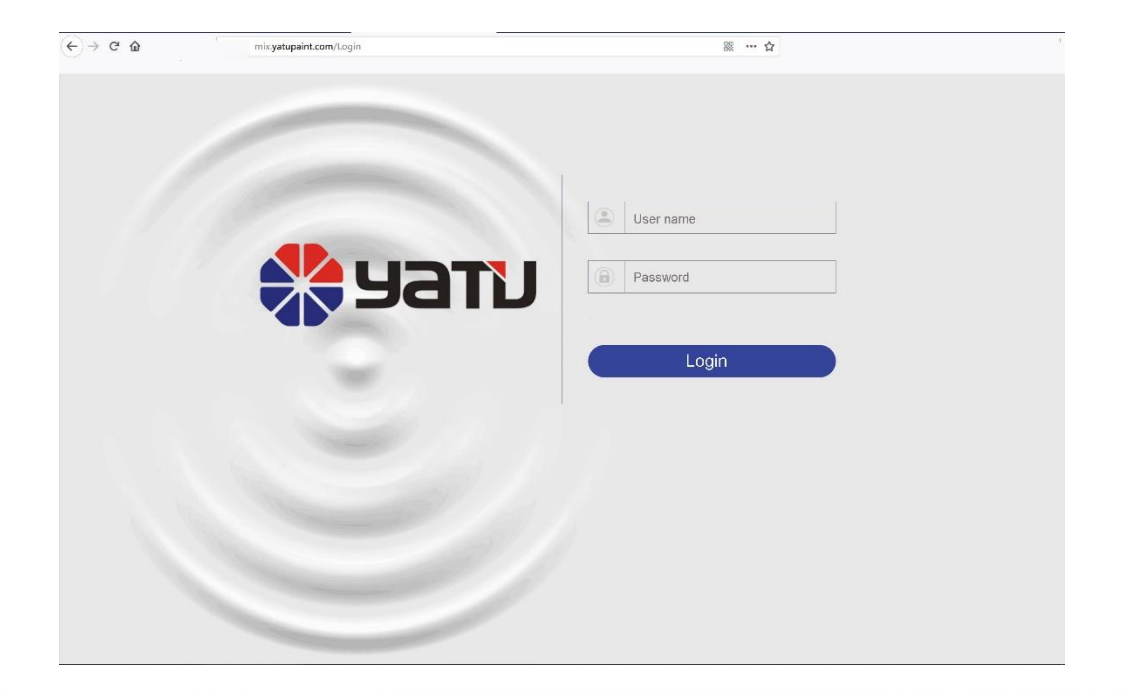

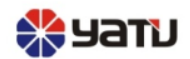

## Скачайте приложение на смартфон

Для андроида: <u>http://mix.yatupaint.cn/download/app</u> Для IOS: Найдите yatu в App store, затем скачайте[Color+]

> Color Chipe History Records

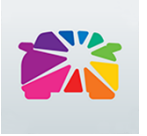

Color+

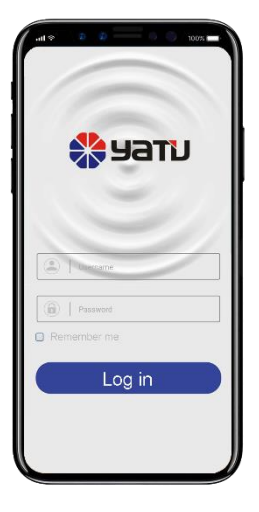

| t ≣ %a (ue)                        | 下年2:2211.0  | K/s 🕄          | 8 🛛 154 🕬 🕬 | 下件2:2110、   | 3K/s (5 |
|------------------------------------|-------------|----------------|-------------|-------------|---------|
| nolog MR2, unmiel and noles reason | <           | Color Chips    |             | <           | Adva    |
|                                    |             |                | Perfected * |             |         |
|                                    | Color Chips |                |             | Color Code  |         |
|                                    |             |                |             |             |         |
|                                    | ci          | sar            | sairt       | MER         |         |
|                                    |             |                |             |             |         |
| Atlanced Search Lodate Beoord      |             |                |             | Color Group |         |
|                                    |             |                |             |             |         |
| 0                                  |             | L              |             | Yatu No.    |         |
| No History Records                 |             |                |             | Source      |         |
|                                    |             | 0 0D 0 d-      |             | Jourse      |         |
|                                    |             | To get details |             |             |         |
|                                    |             | To get of the  |             | c           | Close   |
|                                    |             |                |             |             |         |
|                                    |             |                |             |             |         |

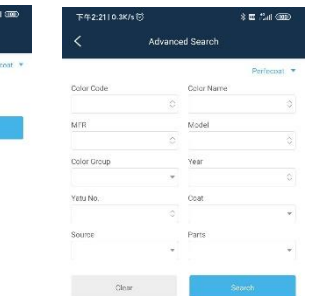

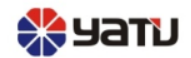

### Скачать приложение для планшета

Посетите <u>https://www.wandoujia.com/apps/7692669</u>

Для получения дополнительной информации о том, как использовать, пожалуйста, обратитесь к инструкции для компьютерной версии.

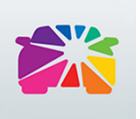

Color+

### Скачать приложение для компьютера

http://mix.yatupaint.cn/download/pc

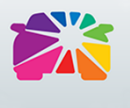

Color+

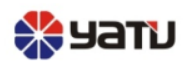

## Инструкция по инсталляции

1) Дважды щелкните следующий файл для установки, как показано на рисунке.

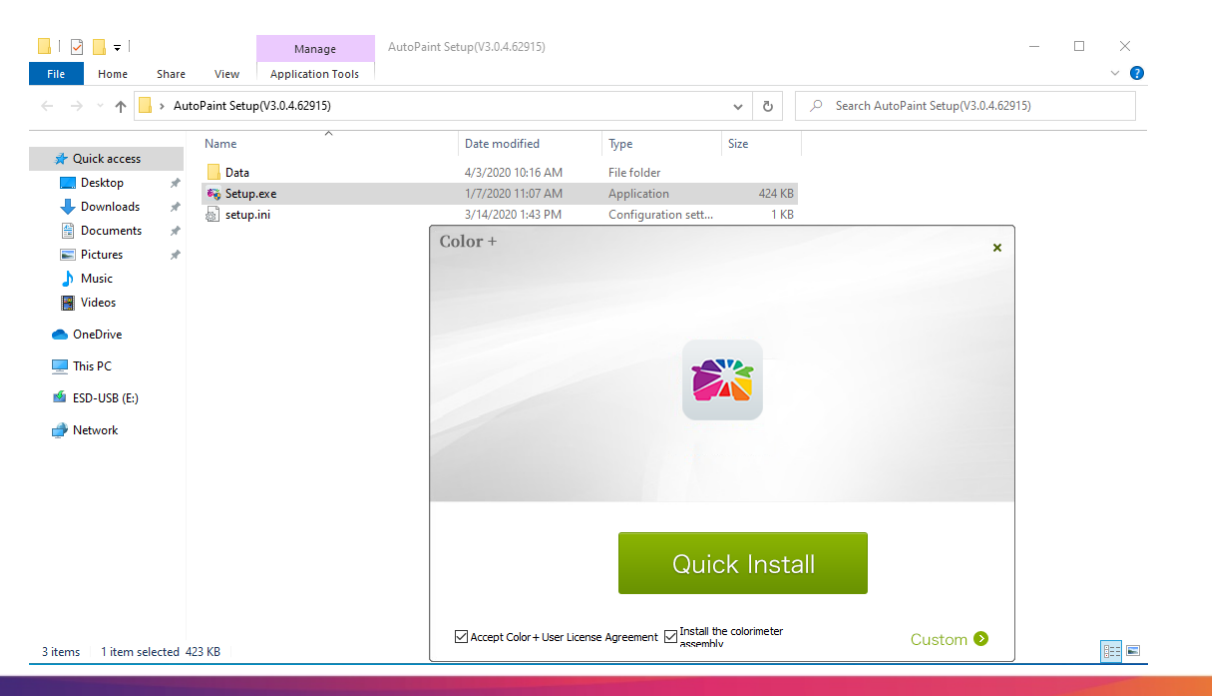

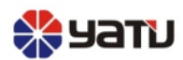

### 2) Все время выбирайте «далее»... (NEXT)

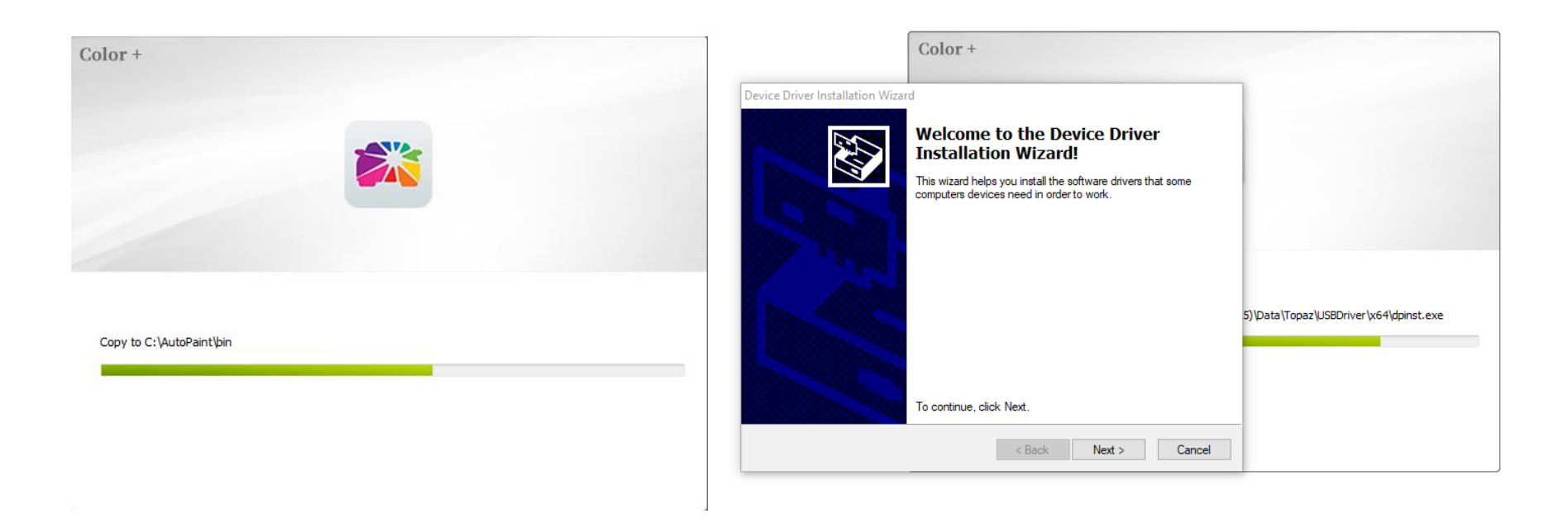

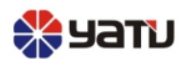

# =>Нажмите finish для завершения

### Device Driver Installation Wizard

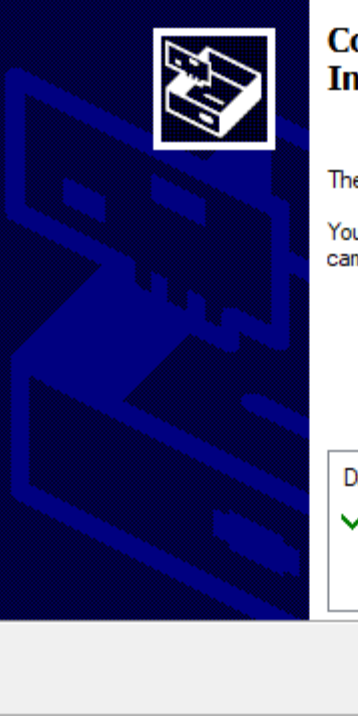

### Completing the Device Driver Installation Wizard

The drivers were successfully installed on this computer.

You can now connect your device to this computer. If your device came with instructions, please read them first.

| Driver Name<br>✓ XRite USBDevice (09/0 | Status<br>Ready to use |        |
|----------------------------------------|------------------------|--------|
| < Back                                 | Finish                 | Cancel |

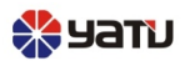

# 3) Когда необходимо установить другие драйверы или подключаемые модули, не меняйте путь установки.

| 🐉 Setup - Nucleos License Server – 🗆 🗙                                                 | 🛃 Setup - PComm Lite Ver1.6 — 🗆 🗙                                                                                                    |
|----------------------------------------------------------------------------------------|----------------------------------------------------------------------------------------------------|
| Select Destination Location<br>Where should Nucleos License Server be installed?       | Select Components<br>Which components should be installed?                                                                             |
| Setup will install Nucleos License Server into the following folder.                   | Select the components you want to install; clear the components you do not want to install. Click Next when you are ready to continue. |
| To continue, click Next. If you would like to select a different folder, click Browse. | Full installation V                                                                                                    |
| C:\Program Files\X-Rite\Nucleos\LicenseServer Browse                                   | PComm Library 823 KB                                                                                                    |
|                                                                                        | Moxa Board Utility 62 KB                                                                                                    |
|                                                                                        |                                                                                                    |
| At least 51.4 MB of free disk space is required.                                       | Current selection requires at least 6.3 MB of disk space.                                                                              |
| Next > Cancel                                                                          | < <u>B</u> ack <u>N</u> ext > Cancel                                                                                                   |

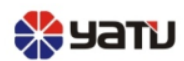

### 4) После установки отобразится следующее изображение

### Примечание:

- Когда при установке выскакивает окно для регистрации системных файлов, не нужно на него обращать внимание.
- Когда установка почти завершена, некоторым системам необходимо обнаружить компоненты. Установка Net4.0. Если в самой системе уже есть компоненты, то установка будет завершена моментально. Если это не так, для завершения установки потребуется несколько минут.

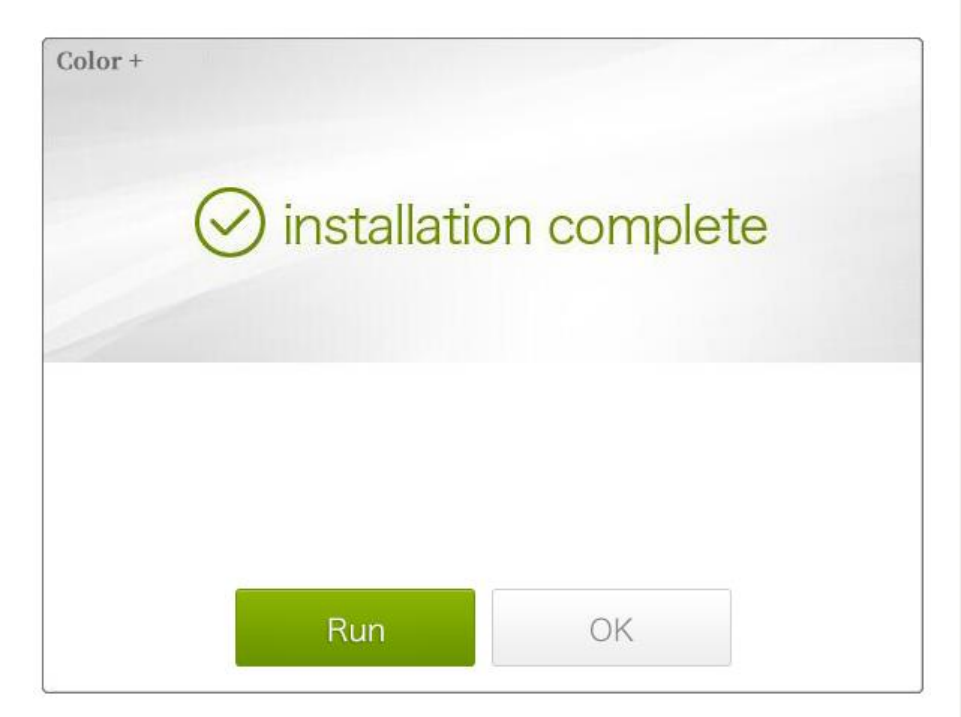

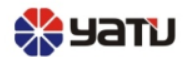

 5) При первом открытии программы появится страница «Аутентификация», ключевые пункты для заполнения которой следующие:

=>Пункт «аттестационный код» предусмотрен для персонала.

=>Все пункты должны быть заполнены, иначе появится сообщение об ошибке, как показано на рисунке следующего слайда.

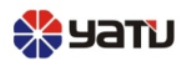

#### Authentication

### Authentication

| ~ |
|---|
| - |
|   |

| Authentication code |                              | Authentication code    |                                                                                            |
|---------------------|------------------------------|------------------------|--------------------------------------------------------------------------------------------|
| Shop Info           |                              | Shop Info              |                                                                                            |
| Shop Name           | Brands list                  | Shop Name              | Brands list                                                                                |
| Shop Contact        |                              | asdf<br>Shop Contact   | Perfecoat                                                                                  |
| •                   |                              | aaa                    |                                                                                            |
| Phone               | Fixed phone can not be empty | Phone                  | Fixed phone can not be empty                                                               |
|                     |                              | 8990489                |                                                                                            |
| Email               | Other brands                 | Email                  | Other brands                                                                               |
| Business type       | Facebook                     | Business type          | U Warning ×                                                                                |
| Shop Address        | ~                            | Shop Address           | Fixed phone can not be empty<br>Address can not be empty<br>Business type can not be blank |
| No remind again     | Authent                      | icat 🔲 No remind again | ОК                                                                                         |

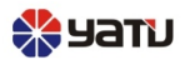

=>Заполните по аналогии как показано на рисунке ниже, и нажмите кнопку «аутентифицировать».

| Authentication        |                              | × |
|-----------------------|------------------------------|---|
| Authoritication code  |                              |   |
|                       |                              |   |
| Shop Info             |                              |   |
| Shop Name             | Brands list                  |   |
| asdf                  | Perfecoat                    |   |
| Shop Contact          |                              |   |
| aaa                   |                              |   |
| Phone                 | Fixed phone can not be empty |   |
| 8990489               | 13620172924                  |   |
| Email                 | Other brands                 |   |
| heshanpin2016@163.com | bb                           |   |
| Business type         | Facebook                     |   |
| Jobber/Paint Shop 🗸   | sadf                         |   |
| Shop Address          |                              |   |
| asdfd                 |                              |   |

No remind again

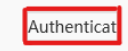

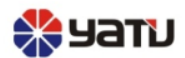

6) Когда аутентификация будет завершена, система отобразит информацию об интерфейсе, как показано на рисунке ниже. Нужно подождать около 10 минут для синхронизации данных.

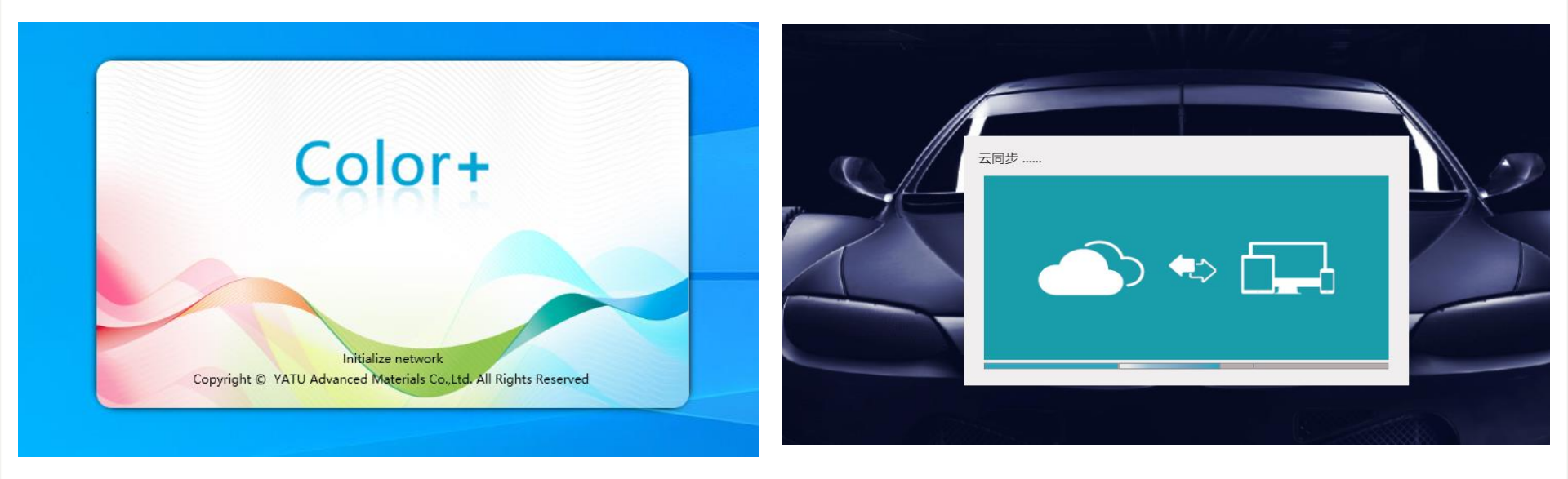

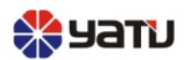

7) После синхронизации данных окончательный рабочий интерфейс показан на рисунке ниже.

| עדבע                            |                                                                     |                | û 🛛 A admin 🗸 🗕 🗙 |
|---------------------------------|---------------------------------------------------------------------|----------------|-------------------|
| Search                          | OEM Color                                                           |                | Perfecoat 🗸       |
| Spectrometer                    | OEM Color Color Chips Advanced Search                               |                |                   |
| 😁 OEM Color                     | Search Standard                                                     |                |                   |
| 🛱 Fleet formula                 | Color Code MFR Model Color Name Yatu No. Source                     |                |                   |
| My Formula                      | USA 🗸 Search Cl                                                     | ear            | ſ                 |
| O Update record                 | Result                                                              |                | U                 |
| Printed Formula                 | System 1K Basecoat V                                                |                |                   |
| Device                          | PGR MER Color Code Cost Model Color Name Vaar Color Chins Vatu No   | Color Group So | Durce Parts       |
| A Manual Dispensing             | Nob mini color code coat moder color name real color clips rato no. | color droup 30 | Arce Parts        |
| Operation                       |                                                                     |                |                   |
| 교 Data                          |                                                                     |                |                   |
| I Setting                       |                                                                     |                |                   |
| 33 System menu<br>V 3.0.4 62915 |                                                                     |                |                   |

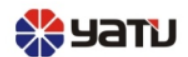

### Важные моменты:

- 1) Страница «сертификация» будет отображаться после первой установки. Пожалуйста, заполните всю информацию и проведите сертификацию.
- 2) Когда появится интерфейс синхронизации данных, не закрывайте программу.

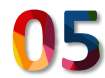

PerfeMatch инструкции

**OEM Color инструкции** 

## (инструкция для пользователя)

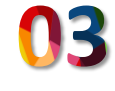

Инструкция по печати рецептур

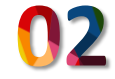

Инструкции по настройке

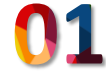

Инструкции по системному меню

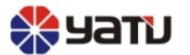

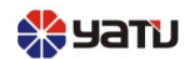

# 01 Инструкции по системному меню

Инструкции по системному меню, расположение показано на рисунке справа.

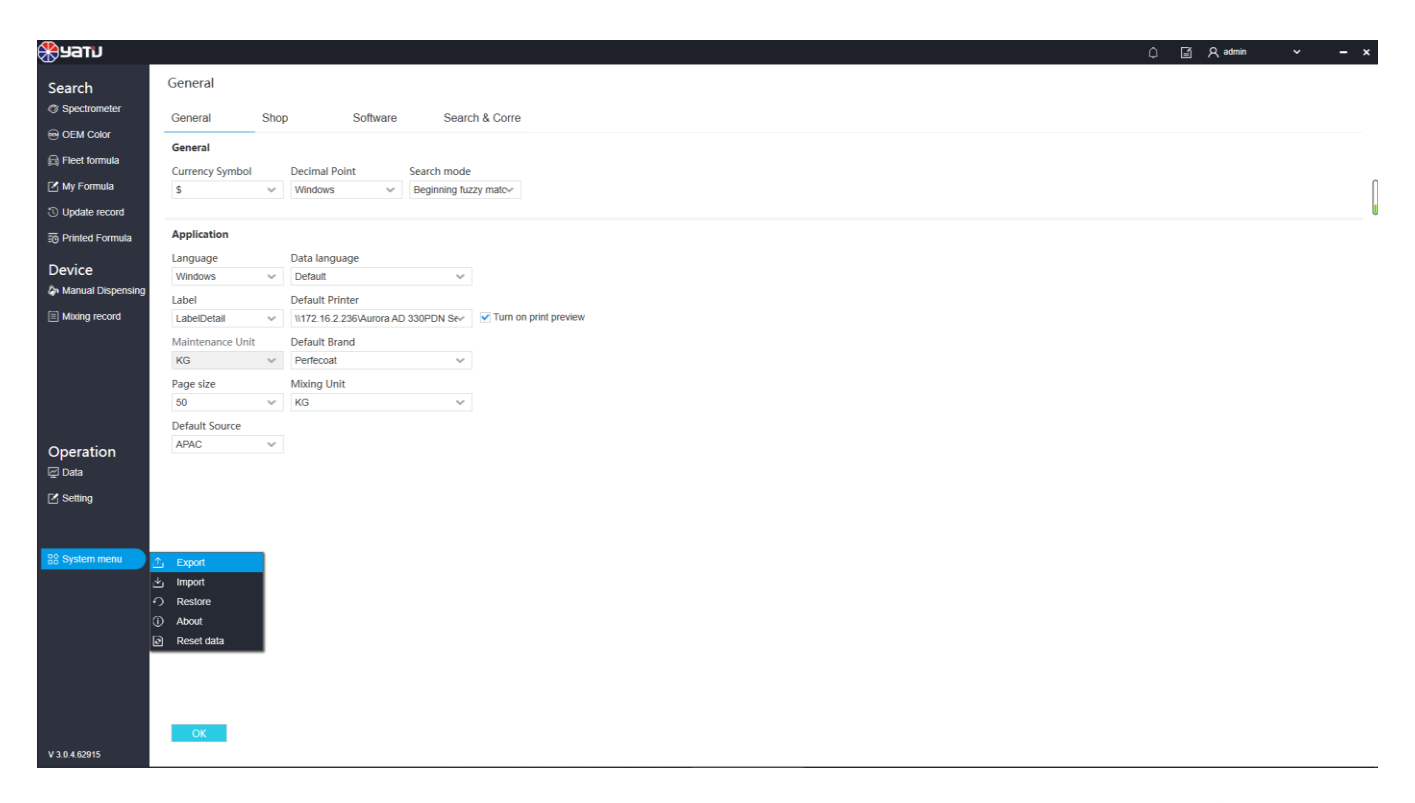

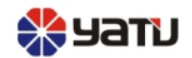

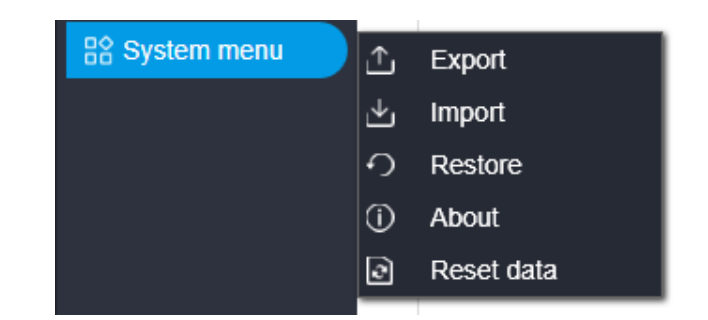

### меню раскрывается списком:

- Экспорт: экспорт данных «рецепт клиента».
- Импорт: импорт для выбранного рецепта.
- Восстановление: восстановление и резервное копирование данных.
- О программе: отображает информацию о версии программного обеспечения.
- Сброс данных: повторная синхронизация данных (примечание: перезапустите программу после операции).

# Фланки струкции по настройке

- Инструкции по настройке системы
- Общие: как показано на рисунке.

| General          |                               |                     |               |                       |
|------------------|-------------------------------|---------------------|---------------|-----------------------|
| General          | Shop                          | Software            | Searc         | h & Corre             |
| General          |                               |                     |               |                       |
| Currency Symbol  | Decima                        | al Point S          | earch mode    |                       |
| \$               | ~ Window                      | ws 🗸                | Beginning fuz | zy matc∽              |
|                  |                               |                     |               |                       |
| Application      |                               |                     |               |                       |
| Language         | Data la                       | nguage              |               |                       |
| Windows          | <ul> <li>✓ Default</li> </ul> | t                   | ~             |                       |
| Label            | Default                       | Printer             |               |                       |
| LabelDetail      | ✓ \\172.1                     | 6.2.236\Aurora AD 3 | 30PDN Se∕     | Turn on print preview |
| Maintenance Unit | Default                       | Brand               |               |                       |
| KG               | ✓ Perfect                     | oat                 | ~             |                       |
| Page size        | Mixing                        | Unit                |               |                       |
| 50               | ✓ KG                          |                     | ~             |                       |
| Default Source   |                               |                     |               |                       |
| APAC             | $\sim$                        |                     |               |                       |

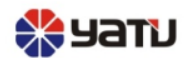

### Основные пункты следующие:

- Режим поиска: используется для определения того, является ли введенное в запрос значение полным запросом или неполным запросом первых нескольких полей.
- Язык: используется для установки языка, отображаемого на каждой вкладке программного обеспечения. (Примечание: язык по умолчанию китайский).
- Язык данных: используется для установки языка отображения рецепта. (Примечание: язык по умолчанию английский).
- Бренд по умолчанию: используется для установки бренда по умолчанию (Примечание: запись бренда, которую вы видите, является информацией учетной записи, соответствующей вашей сертификации).
- Единица смешивания: используется для установки единицы смешивания краски (Примечание: единица измерения по умолчанию кг).

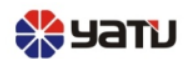

• Магазин:

### как показано на рисунке.

Функция:

используется для отображения информации о пользователе, заполненной на странице аутентификации.

| Shop             |           |              |                |
|------------------|-----------|--------------|----------------|
| General          | Shop      | Software     | Search & Corre |
| Store Informatio | on        |              |                |
| Code             | Shop      |              | No.            |
| IT-TEST          | IT-TEST   |              | Client_3       |
|                  |           |              |                |
| User Info        |           |              |                |
| Name             | Shop Cont | tact         |                |
| asdf             | aaa       |              |                |
| Contact          | Email     |              |                |
| 13620172924      | heshanpin | 2016@163.cor |                |
| Phone Number     | Address   |              |                |
| 8990489          | asdfd     |              |                |

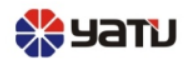

Программное обеспечение: ٠ как показано на рисунке ниже.

Функция: используется для установки соответствующего соединения со сканером

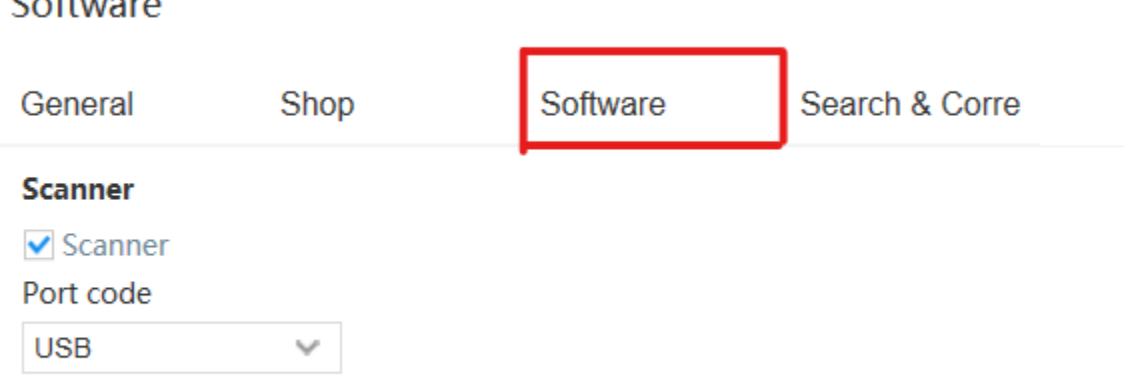

### Software

# ОЗ Инструкция по печати рецептов

Интерфейс показан на рисунке справа.

Функция:

используется для запроса рецепта, добавленного последним.

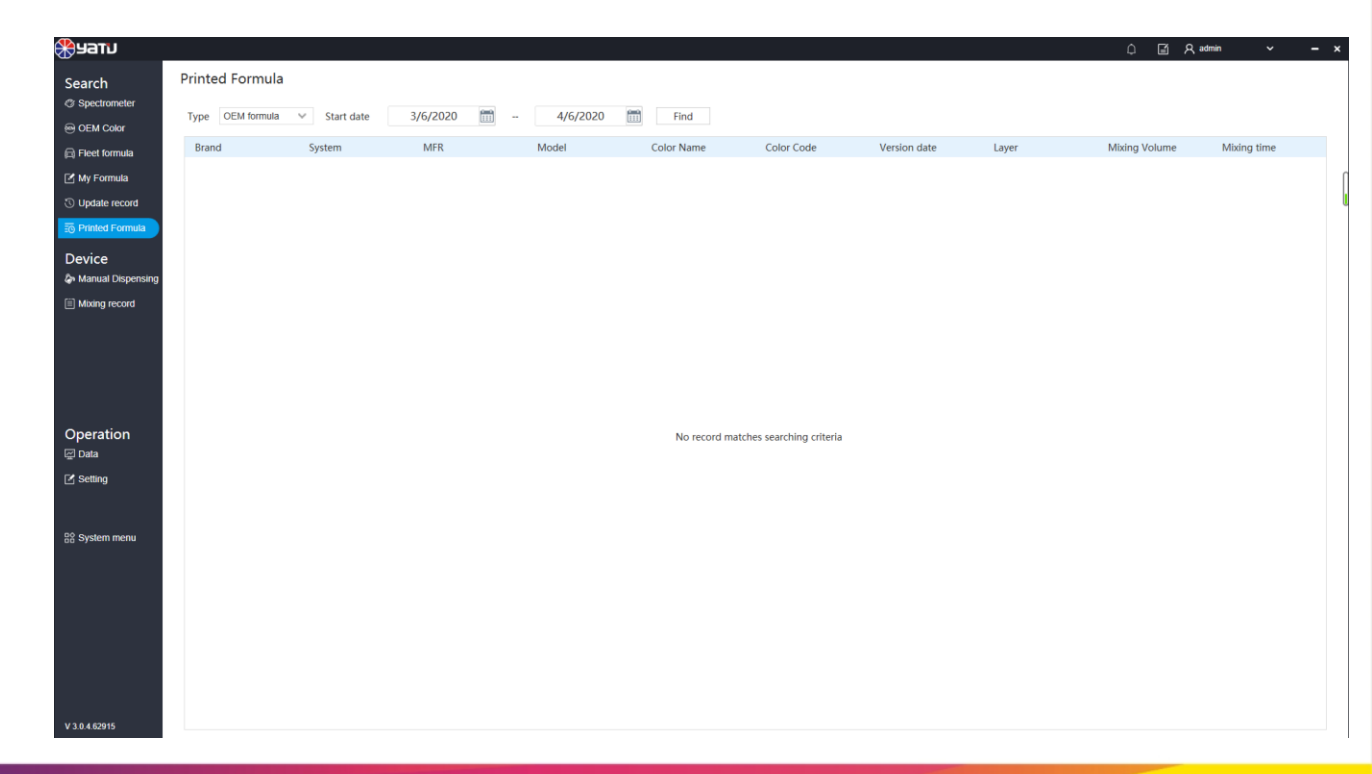

# Фланки соворание инструкция

 Введите цвет ОЕМ для запроса, как показано на рисунке справа.

| Official         Operation         Operation <th< th=""><th>שדבע 🛞</th><th></th><th></th><th></th><th></th><th></th><th></th><th></th><th></th><th></th><th></th><th>¢ G</th><th>김 옷 admin</th><th>~</th><th>- ×</th></th<>                                                                                                    | שדבע 🛞              |          |                   |               |             |                |                         |           |             |              |             | ¢ G    | 김 옷 admin | ~         | - ×    |
|----------------------------------------------------------------------------------------------------|---------------------|----------|-------------------|---------------|-------------|----------------|-------------------------|-----------|-------------|--------------|-------------|--------|-----------|-----------|--------|
| Out Note       Out Out Out Out Out Out Out Out Out Out                                                                                                    | Search              | OEM Co   | olor              |               |             |                |                         |           |             |              |             |        |           | Perfecoat | $\sim$ |
| Control         Source         Outer         UbA         Source           0 / gradie roots0         0         0         0         0         0         0         0         0         0         0         0         0         0         0         0         0         0         0         0         0         0         0         0         0         0         0         0         0         0         0         0         0         0         0         0         0         0         0         0         0         0         0         0         0         0         0         0         0         0         0         0         0         0         0         0         0         0         0         0         0         0         0         0         0         0         0         0         0         0         0         0         0         0         0         0         0         0         0         0         0         0         0         0         0         0         0         0         0         0         0         0         0         0         0         0         0         0         0                                                                                                             | C Spectrometer      | OEM Co   | olor Color        | Chips Advance | d Search    |                |                         |           |             |              |             |        |           |           |        |
| Part Annual         Color Code<br>(margine margine marginemargine margine margine margine marginemargine margine margine | OEM Color           | Crowsh C | the second second |               |             |                |                         |           |             |              |             |        |           |           |        |
| Coor Code         MrR         Mode         Coor Name         Yadu No.         Source           0         0         0         0         0         0         0         0         0         0         0         0         0         0         0         0         0         0         0         0         0         0         0         0         0         0         0         0         0         0         0         0         0         0         0         0         0         0         0         0         0         0         0         0         0         0         0         0         0         0         0         0         0         0         0         0         0         0         0         0         0         0         0         0         0         0         0         0         0         0         0         0         0         0         0         0         0         0         0         0         0         0         0         0         0         0         0         0         0         0         0         0         0         0         0         0         0         0                                                                                                    | Fleet formula       | Search S | tandard           | 150           |             | 6 L N          |                         |           |             |              |             |        |           |           |        |
| Image: stand of parts         Image: stand of parts           Control         Ref         K flassecol         Image: stand of parts         Stand of parts         Stand of parts                                                                                                    | My Formula          | 09       | de                | MFK           | Model       | Color Name     | Yatu No.                | USA       | ~           | Search Clear |             |        |           |           | ſ      |
| System         Facult           Privace         System         IK Basecoat 2         -         Mary Kay Pink         198-1990         Color Chips         Yuk No.         Color Group         Source         Parts           Manual Dicagonato         -         Mary Kay Pink         198-1990         Color Chips         Yuk No.         Color Group         Source         Parts           Oldsmochile         09         Basecoat 3C         -         Mary Kay Pink         198-1990         Cher Chips         Yuk No.         Color Group         Source         Parts           Oldsmochile         09         Basecoat 3C         -         Mary Kay Pink         198-1990         Cher Chips         Winte         USA         -           Chervolet         09         Basecoat 3C         -         Mary Kay Pink         198-1990         Chervolet         USA         -           GEO         09         Basecoat 3C         -         Mary Kay Pink         198-1990         Chervolet         USA         -           GEO         09         Basecoat 3C         -         Mary Kay Pink         198-1990         Chervolet         USA         -           GEO         09         Basecoat 3C         -         Mary Kay Pink         19                                                                                                    |                     |          |                   |               |             |                |                         |           |             |              |             |        |           |           |        |
| Operation         Nume         System         It Bisecont         It Bisecont         It Bise                                                                                                    | O Update record     | Result   |                   |               |             |                |                         |           |             |              |             |        |           |           |        |
| Operation         Role         Model         Color Name         Year         Color Chipo         Yatu No.         Color Group         Source         Parts           Munng record         Pontiac         0         Basecoat 3C          Mary Kary Pink         1989-1990         OLCooDS1         White         USA            Munng record         Oldsmobile         0         Basecoat 3C          Mary Kary Pink         1989-1990         OLCooDS1         White         USA            Operation         Oldsmobile         0         Basecoat 3C          Mary Kary Pink         1989-1990         OLCooDS1         White         USA            Operation         Old         Old         Basecoat 3C          Mary Kary Pink         1989-1990         CADODS33         White         USA            Operation         Old         Basecoat 3C          Mary Kary Pink         1989-1990         CADODS33         White         USA            Operation         Operation         Operation          Mary Kary Pink         1989-1990         CADODS33         White         USA            Operation         Operation                                                                                                    | Printed Formula     | System   | 1K Basecoat       | ~             |             |                |                         |           |             |              |             |        |           |           |        |
| Markal Depender         No.8         MR         Color Chips         Mut No.         Color Chips         Surce         Parts           Maring record         Pinitac         09         Basecoal 3C          Mary Kap Pink         1989-1990         PON00473         White         USA            Oldsmobile         09         Basecoal 3C          Mary Kap Pink         1989-1990         Clobr Chips         White         USA            Chevrolet         09         Basecoal 3C          Mary Kap Pink         1989-1990         Ch000538         White         USA            Basecoal 3C          Mary Kap Pink         1989-1990         Ch000538         White         USA            Color Chevrolet         09         Basecoal 3C          Mary Kap Pink         1989-1990         Ch000538         White         USA            Colar         09         Basecoal 3C          Mary Kap Pink         1989-1990         Ch000514         White         USA            Colar         06C         09         Solid          Opaque White         1991-1993         Ch000514         White         USA                                                                                                    | Device              | System   |                   |               |             |                |                         |           |             |              |             |        |           |           |        |
| Moning record         Pontlac         09         Basecoat 3C          Mary Kay Pink         1999-1990         OLD00351         White         USA            Chevrolet         09         Basecoat 3C          Mary Kay Pink         1999-1990         OLD00351         White         USA            Chevrolet         09         Basecoat 3C          Mary Kay Pink         1999-1990         OLD00351         White         USA            Cadillac         09         Basecoat 3C          Mary Kay Pink         1999-1990         OLD00353         White         USA            Cadillac         09         Basecoat 3C          Mary Kay Pink         1999-1990         GLO00520         White         USA            Cadillac         09         Basecoat 3C          Mary Kay Pink         1999-1990         GLO00520         White         USA            Chearlet         09         Solid          Opaque White         1991-1993         CHD0514         White         USA            Chearlet         GGA         09         Solid          Opaque White         1991-1993<                                                                                                    | lanual Dispensing   | RGB      | MFR               | Color Code    | Coat        | Model          | Color Name              | Year      | Color Chips | Yatu No.     | Color Group | Source | Parts     |           |        |
| Oldsmobile         Oldsmobile         O         Basecot 3C          Mary Kay Pink         1989-1990         OLD0031         White         USA         -           Chewrolet         09         Basecot 3C          Mary Kay Pink         1989-1990         Ch600332         White         USA         -           Cadillac         09         Basecot 3C          Mary Kay Pink         1989-1990         Ch600333         White         USA         -           Buick         09         Basecot 3C          Mary Kay Pink         1989-1990         GE000417         Wite         USA         -           GEO         09         Basecot 3C          Mary Kay Pink         1989-1990         GE000417         Wite         USA         -           GMC         09         Basecot 3C          Mary Kay Pink         1989-1990         GE000417         Wite         USA         -           Chailac         09         Solid          Opaque White         1991-1993         Ch000611         White         USA         -           Chailac         09         Solid          Opaque White         1991-1993         Ch00054         White                                                                                                    | (iii) Mixing second |          | Pontiac           | 09            | Basecoat 3C |                | Mary Kay Pink           | 1989-1990 |             | PON00473     | White       | USA    |           |           | 1      |
| Cheworde         Operation         Operation         Operation         Mary Kay Pink         1989-1990         Ch101352         White         USA                                                                                                    |                     |          | Oldsmobile        | 09            | Basecoat 3C |                | Mary Kay Pink           | 1989-1990 |             | OLD00351     | White       | USA    | -         |           |        |
| Cadillac         09         Basecoat 3C          Mary Kay Pink         1989-1990         CAD00533         White         USA            Buick         09         Basecoat 3C          Mary Kay Pink         1989-1990         BU00526         White         USA            Coperation         09         Basecoat 3C          Mary Kay Pink         1989-1990         GU0017         White         USA            GMC         09         Basecoat 3C          Mary Kay Pink         1989-1990         GMC00529         White         USA            Cherrolet         09         Solid          Opaque White         1991-1993         ChD00614         White         USA            Cherrolet         09         Solid          Opaque White         1991-1993         GMC00611         White         USA            Cherrolet         09         Solid          Opaque White         1991-1993         GMC00611         White         USA            Cherrolet         06         Solid          Opaque White         1991-1993         OL000453         White         USA </td <td></td> <td></td> <td>Chevrolet</td> <td>09</td> <td>Basecoat 3C</td> <td></td> <td>Mary Kay Pink</td> <td>1989-1990</td> <td></td> <td>CHE01352</td> <td>White</td> <td>USA</td> <td>-</td> <td></td> <td>_</td>                                                                                                    |                     |          | Chevrolet         | 09            | Basecoat 3C |                | Mary Kay Pink           | 1989-1990 |             | CHE01352     | White       | USA    | -         |           | _      |
| Buick         09         Basecott 3C          Mary Kay Pink         1989-1990         BU00526         White         USA            Operation         GEO         09         Basecott 3C          Mary Kay Pink         1989-1990         GEO00417         White         USA            Operation         GMC         09         Basecott 3C          Mary Kay Pink         1989-1990         GEO00417         White         USA            Operation         GMC         09         Basecott 3C          Mary Kay Pink         1989-1993         GEO00417         White         USA            O base         Chaillac         09         Solid          Opaque White         1991-1993         ChE01618         White         USA            O base         GEO         O         Solid          Opaque White         1991-1993         CHE01618         White         USA            O base         Oldsmobile         OP         Solid          Opaque White         1991-1993         CHE01618         White         USA            O basecott 3C         Solid </td <td></td> <td></td> <td>Cadillac</td> <td>09</td> <td>Basecoat 3C</td> <td></td> <td>Mary Kay Pink</td> <td>1989-1990</td> <td></td> <td>CAD00533</td> <td>White</td> <td>USA</td> <td>-</td> <td></td> <td></td>                                                                                                    |                     |          | Cadillac          | 09            | Basecoat 3C |                | Mary Kay Pink           | 1989-1990 |             | CAD00533     | White       | USA    | -         |           |        |
| GEO         09         Basecoat 3C          Mary Kay Pink         1989-1990         GEO00417         White         USA            Operation         GMC         09         Basecoat 3C          Mary Kay Pink         1989-1990         GEO00417         White         USA            Operation         GMC         09         Solid          Opaque White         1991-1993         CAD00614         White         USA            Obta         GMC         09         Solid          Opaque White         1991-1993         CAD00514         White         USA            Steing         GGO         09         Solid          Opaque White         1991-1993         CHE01618         White         USA            Questo         GGO         09         Solid          Opaque White         1991-1993         CHE01618         White         USA            Questo         GGO         Solid          Opaque White         1991-1993         CHE01618         White         USA            Buick         09         Solid          Opaque White                                                                                                    |                     |          | Buick             | 09            | Basecoat 3C |                | Mary Kay Pink           | 1989-1990 |             | BUI00526     | White       | USA    | -         |           |        |
| Operation         GMC         09         Basecot 3C          Mary Kay Pink         1999-1990         GMC00529         White         USA            Operation         Cadillac         09         Solid          Opaque White         1991-1993         CAD00614         White         USA            O bar         GMC         09         Solid          Opaque White         1991-1993         CAD00614         White         USA            C bar         GMC         09         Solid          Opaque White         1991-1993         GMC00611         White         USA            C bar         GMC         09         Solid          Opaque White         1991-1993         GMC00611         White         USA            C bar         GMC         09         Solid          Opaque White         1991-1993         OL000453         White         USA            System mem         Buick         09         Solid          Opaque White         1991-1993         OL000435         White         USA            GMC         Oldsmobile         09                                                                                                    |                     |          | GEO               | 09            | Basecoat 3C |                | Mary Kay Pink           | 1989-1990 |             | GEO00417     | White       | USA    | -         |           |        |
| Cadillac         09         Solid          Opaque White         1991-1993         CAD00614         White         USA            C barla         Chevrolet         09         Solid          Opaque White         1991-1993         CHE01618         White         USA            C barla         GHC         09         Solid          Opaque White         1991-1993         GE00043         White         USA            S Steing         GEO         09         Solid          Opaque White         1991-1993         GE00043         White         USA            S System menu         GEO         09         Solid          Opaque White         1991-1993         DON0554         White         USA            S System menu         GEO         09         Solid          Opaque White         1991-1993         DON0534         White         USA            GEO         09         Solid          Opaque White         1991-1993         DON0534         White         USA            GEO         09         Basecoat3CC          Mary Kay Pink                                                                                                    |                     |          | GMC               | 09            | Basecoat 3C |                | Mary Kay Pink           | 1989-1990 |             | GMC00529     | White       | USA    |           |           |        |
| Operation         Operation         Operation <t< td=""><td>0</td><td></td><td>Cadillac</td><td>09</td><td>Solid</td><td></td><td>Opaque White</td><td>1991-1993</td><td></td><td>CAD00614</td><td>White</td><td>USA</td><td></td><td></td><td></td></t<>                                                                                                    | 0                   |          | Cadillac          | 09            | Solid       |                | Opaque White            | 1991-1993 |             | CAD00614     | White       | USA    |           |           |        |
| Char         GMC         09         Solid         -         Opaque White         1991-1993         GMC00611         White         USA         -           C Sotting         GMC         09         Solid         -         Opaque White         1991-1993         GE000493         White         USA         -           C Sotting         Pontiac         09         Solid         -         Opaque White         1991-1993         OR00564         White         USA         -           C Oldsmobile         09         Solid         -         Opaque White         1991-1993         OL00053         White         USA         -           Buck         09         Solid         -         Opaque White         1991-1993         OL00053         White         USA         -           Buck         09         Solid         -         Opaque White         1991-1993         OL00051         White         USA         -           Pontiac         09         Basecot 3C         -         Mary Kay Pink         1999-2002         OR0061         Red.White         USA         -           Oldsmobile         09         Basecot 3C         -         Mary Kay Pink         1999-2002         Cl000038         Red.White                                                                                                    | Operation           |          | Chevrolet         | 09            | Solid       |                | Opaque White            | 1991-1993 |             | CHE01618     | White       | USA    | -         |           |        |
| CF Setting         GEO         09         Solid          Opaque White         1991-1993         GEO00493         White         USA         -           8 System mem         Pontac         09         Solid          Opaque White         1991-1993         PONt0654         White         USA         -           8 System mem         GEO         09         Solid          Opaque White         1991-1993         OL00435         White         USA         -           8 System mem         Buck         09         Solid          Opaque White         1991-1993         OL00435         White         USA         -           8 System mem         Buck         09         Solid          Opaque White         1991-1993         OL00435         White         USA         -           8 System mem         GEO         09         Basecott SC          Mary Kay Pink         1999-2002         GEO0061         Red.White         USA         -           9 Oldsmobile         09         Basecott SC          Mary Kay Pink         1999-2002         OL000633         Red.White         USA         -           10 Oldsmobile         09         Basecott SC<                                                                                                    | l <u></u> ∠l Data   |          | GMC               | 09            | Solid       |                | Opaque White            | 1991-1993 |             | GMC00611     | White       | USA    | -         |           |        |
| Pontac         09         Solid         -         Opague White         1991-1993         PON00564         White         USA         -           © Oldsmobile         09         Solid         -         Opague White         1991-1993         OLD00435         White         USA         -           © System menu         Balck         09         Solid         -         Opague White         1991-1993         OLD00435         White         USA         -           Balck         09         Solid         -         Opague White         1991-1993         BU00513         White         USA         -           GEO         09         Basecoat 3C         -         Mary Kay Pink         1999-2002         PON00501         Red, White         USA         -           GMC         09         Basecoat 3C         -         Mary Kay Pink         1999-2002         GMC0051         Red, White         USA         -           GMC         09         Basecoat 3C         -         Mary Kay Pink         1999-2002         CHE02393         Red, White         USA         -           GMC         09         Basecoat 3C         -         Mary Kay Pink         1999-2002         CHE02393         Red, White         USA </td <td>Setting</td> <td></td> <td>GEO</td> <td>09</td> <td>Solid</td> <td></td> <td>Opaque White</td> <td>1991-1993</td> <td></td> <td>GEO00493</td> <td>White</td> <td>USA</td> <td>-</td> <td></td> <td></td>                                                                                                    | Setting             |          | GEO               | 09            | Solid       |                | Opaque White            | 1991-1993 |             | GEO00493     | White       | USA    | -         |           |        |
| Oldsmobile         09         Solid         -         Opaque White         1991-1993         OLD00435         White         USA         -           B System menu         Buick         09         Solid         -         Opaque White         1991-1993         BU00613         White         USA         -           B Buick         09         Basecot 3C         -         Mary Kay Pink         1991-1993         BU00613         White         USA         -           Pontac         09         Basecot 3C         -         Mary Kay Pink         1999-2002         PON0061         Red White         USA         -           GMC         09         Basecot 3C         -         Mary Kay Pink         1999-2002         GMC00623         Red White         USA         -           GMC         09         Basecot 3C         -         Mary Kay Pink         1999-2002         GMC00623         Red White         USA         -           GMcMoreal         09         Basecot 3C         -         Mary Kay Pink         1999-2002         CHE0233         Red White         USA         -           Buick         09         Basecot 3C         -         Mary Kay Pink         1999-2002         CHE0233         Red White                                                                                                    |                     |          | Pontiac           | 09            | Solid       |                | Opaque White            | 1991-1993 |             | PON00564     | White       | USA    | -         |           |        |
| Bulck         09         Solid         _         Opaque White         1991-1993         BUI00513         White         USA         -           GEO         09         Basecoat 3C          Mary Kay PinK         1999-2002         GEO00601         Red,White         USA         -           Pontac         09         Basecoat 3C          Mary Kay PinK         1999-2002         GEO00601         Red,White         USA         -           Oldsmobile         09         Basecoat 3C          Mary Kay PinK         1999-2002         GLO0023         Red,White         USA         -           Oldsmobile         09         Basecoat 3C          Mary Kay PinK         1999-2002         GLO0023         Red,White         USA         -           Oldsmobile         09         Basecoat 3C          Mary Kay PinK         1999-2002         GLO0023         Red,White         USA         -           GEO Chevrolet         09         Basecoat 3C          Mary Kay PinK         1999-2002         CH02033         Red,White         USA         -           Bulck         09         Basecoat 3C          Mary Kay PinK         1999-2002         CH02033         R                                                                                                    |                     |          | Oldsmobile        | 09            | Solid       |                | Opaque White            | 1991-1993 |             | OLD00435     | White       | USA    |           |           |        |
| GEO         99         Basecoat 3C          Mary Kay PinK         1999-2002         GEO00661         Red, White         USA         -           Pontiac         09         Basecoat 3C          Mary Kay PinK         1999-2002         PON00801         Red, White         USA         -           GMC         09         Basecoat 3C          Mary Kay PinK         1999-2002         GMC00823         Red, White         USA         -           Oldsmobile         09         Basecoat 3C          Mary Kay PinK         1999-2002         GMC00823         Red, White         USA         -           Oldsmobile         09         Basecoat 3C          Mary Kay PinK         1999-2002         CHE0233         Red, White         USA         -           Buck         09         Basecoat 3C          Mary Kay PinK         1999-2002         CHE0233         Red, White         USA         -           Buck         09         Basecoat 3C          Mary Kay PinK         1999-2002         CHE0233         Red, White         USA         -           Buck         09         Basecoat 3C          Mary Kay PinK         1999-2002         BU00824         <                                                                                                    | 음음 System menu      |          | Buick             | 09            | Solid       |                | Opaque White            | 1991-1993 |             | BUI00613     | White       | USA    | -         |           |        |
| Pontac         09         Basecoat 3C          Mary Kay Pink         1999-2002         PON00801         Red, White         USA         -           GMC         09         Basecoat 3C          Mary Kay Pink         1999-2002         GMC00823         Red, White         USA         -           GMC         09         Basecoat 3C          Mary Kay Pink         1999-2002         GMC00823         Red, White         USA         -           Chevrolet         09         Basecoat 3C          Mary Kay Pink         1999-2002         CHE02393         Red, White         USA         -           Buick         09         Basecoat 3C          Mary Kay Pink         1999-2002         CHE02393         Red, White         USA         -           Buick         09         Basecoat 3C          Mary Kay Pink         1999-2002         CHE02393         Red, White         USA         -           Cadillac         09         Basecoat 3C          Mary Kay Pink         1999-2002         CAD00803         Red, White         USA         -           Jaguar         09         Basecoat 3C          Mary Kay Pink         1999-2002         CAD00803                                                                                                    |                     |          | GEO               | 09            | Basecoat 3C |                | Mary Kay PinK           | 1999-2002 |             | GEO00661     | Red,White   | USA    | -         |           |        |
| GMC         09         Basecoat 3C          Mary Kay Pink         1999-2002         GMC00823         Red,White         USA         -           Oldsmobile         09         Basecoat 3C          Mary Kay Pink         1999-2002         OLD00638         Red,White         USA         -           Chevrobile         09         Basecoat 3C          Mary Kay Pink         1999-2002         CHE02393         Red,White         USA         -           Bulck         09         Basecoat 3C          Mary Kay Pink         1999-2002         CHE02393         Red,White         USA         -           Cadillac         09         Basecoat 3C          Mary Kay Pink         1999-2002         CHE02393         Red,White         USA         -           Cadillac         09         Basecoat 3C          Mary Kay Pink         1999-2002         CAD00803         Red,White         USA         -           Jaguar         09         Basecoat 3C          Mary Kay Pink         1999-2002         CAD00803         Red,White         USA         -           Jaguar         09         Solid          Mary Kay Pink         1994-2000         JaG00008                                                                                                    |                     |          | Pontiac           | 09            | Basecoat 3C |                | Mary Kay PinK           | 1999-2002 |             | PON00801     | Red,White   | USA    |           |           |        |
| Oldsmobile         09         Basecoat 3C          Mary Kay PinK         1999-2002         OLD00638         Red, White         USA         -           Chevrolet         09         Basecoat 3C          Mary Kay PinK         1999-2002         CHE02393         Red, White         USA         -           Bulck         09         Basecoat 3C          Mary Kay PinK         1999-2002         CHE02393         Red, White         USA         -           Cadillac         09         Basecoat 3C          Mary Kay PinK         1999-2002         CAD0633         Red, White         USA         -           Jaguar         09         Basecoat 3C          Mary Kay PinK         1999-2002         CAD0633         Red, White         USA         -           Jaguar         09         Solid          Mary Kay PinK         1999-2002         CAD0633         Red, White         USA         -           Subaru         09         Solid          Mary Kay PinK         1999-2002         CAD06038         Red, White         USA         -                                                                                                    |                     |          | GMC               | 09            | Basecoat 3C |                | Mary Kay PinK           | 1999-2002 |             | GMC00823     | Red,White   | USA    | -         |           |        |
| Chewrolet         09         Basecoat 3C          Mary Kay Pink         1999-2002         CHE02393         Red, White         USA         -           Buick         09         Basecoat 3C          Mary Kay Pink         1999-2002         BUID0824         Red, White         USA         -           Cadillac         09         Basecoat 3C          Mary Kay Pink         1999-2002         BUID0824         Red, White         USA         -           Cadillac         09         Basecoat 3C          Mary Kay Pink         1999-2002         CAD00803         Red, White         USA         -           Jaguar         09         Solid          Light Greem         1994-2002         CAD00008         Greem         USA         -           Subaru         09         Basecoat 2C         Legacy,Imprezz         Carmine         1993-2000         SUB00172         Red         USA         -                                                                                                    |                     |          | Oldsmobile        | 09            | Basecoat 3C |                | Mary Kay PinK           | 1999-2002 |             | OLD00638     | Red,White   | USA    | -         |           |        |
| Bulck         09         Basecoat 3C          Mary Kay PinK         1999-2002         BU00824         Red,White         USA         -           Cadillac         09         Basecoat 3C          Mary Kay PinK         1999-2002         CAD00803         Red,White         USA         -           Jaguar         09         Solid          Light Green<br>(Prime)         194-2000         JAG00008         Green         USA         -           Subaru         09         Basecoat 2C         Legacy.Impreza         Carmine         1933-2000         SUB00172         Red         USA         -                                                                                                    |                     |          | Chevrolet         | 09            | Basecoat 3C |                | Mary Kay PinK           | 1999-2002 |             | CHE02393     | Red,White   | USA    |           |           |        |
| Cadillac         09         Basecoat 3C          Mary Kay PinK         1999-2002         CAD00803         Red, White         USA         -           Jaguar         09         Solid          Light Green<br>(Primer)         1994-2000         JAG00008         Green         USA         -           Subaru         09         Basecoat 2C         Legacy.Impreza         Carmine         1933-2000         SUB00172         Red         USA         -                                                                                                    |                     |          | Buick             | 09            | Basecoat 3C |                | Mary Kay PinK           | 1999-2002 |             | BUI00824     | Red,White   | USA    |           |           |        |
| Jaguar         09         Solid          Upta Green<br>(Primer)         1994-2000         JAG00008         Green         USA         -           Subaru         09         Basecoat 2C         Legacy.Impreza         Carmine         1993-2000         SUB00172         Red         USA         -                                                                                                    |                     |          | Cadillac          | 09            | Basecoat 3C |                | Mary Kay PinK           | 1999-2002 |             | CAD00803     | Red,White   | USA    |           |           |        |
| Subaru 09 Basecoat 2C Legacy.Impreza Carmine 1993-2000 SUB00172 Red USA -                                                                                                    |                     |          | Jaguar            | 09            | Solid       |                | Light Green<br>(Primer) | 1994-2000 |             | JAG00008     | Green       | USA    | -         |           |        |
|                                                                                                    | N 2 0 1 62015       |          | Subaru            | 09            | Basecoat 2C | Legacy,Impreza | Carmine                 | 1993-2000 |             | SUB00172     | Red         | USA    | -         |           | -      |

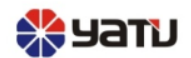

### Введите цвет ОЕМ для запроса, как показано на рисунке.

#### OEM Color 🖾 Saved as $\sim$ Perfecoat OEM Color Color Chips Advanced Search Color Info.: Toner Detail Color Formula ACUM(g) System 1K Basecoat Code Name Weight(g) $\sim$ PC-1100 White 831.828 831.828 7/8/2003 Version date MFR: Pontiac PC-1503 Bright Red 26.6 858.428 Model: PC-1502 Brick Red 37 895.428 09 PC-1600 Color Code: Mud Yellow 104.571 999.999 Layer 1 Color Chips: 2 PON00473 Yatu No.: System 1K Basecoat Mixing Volume 1 KG $\sim$ Version date 7/8/2003 Barrel count 1 Color Name: Mary Kay Pink

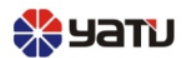

### Важно

1) Вы можете использовать цветовой код, MFR (производство), модель и название цвета для формирования различных запросов.

2) Если обнаружено, что для запроса нет записи, сначала нажмите кнопку очистки, а затем нажмите кнопку поиска для запроса.

3) Когда вы дважды щелкаете по записи рецепта, чтобы ввести ее данные, операции для возврата к интерфейсу запросов следующие:

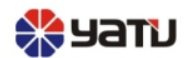

### Нажмите здесь, чтобы вернуться – к интерфейсу запроса

| 0 | EM Color     |             |              |              |            |  |           |         |  |  |         |           |  |    |         |
|---|--------------|-------------|--------------|--------------|------------|--|-----------|---------|--|--|---------|-----------|--|----|---------|
| C | DEM Color    | Color Chips | Advanced Sea | arch         |            |  |           |         |  |  |         |           |  |    |         |
|   | Color Info.: |             |              | Toner Detail |            |  |           |         |  |  |         |           |  |    |         |
|   |              |             |              | Code         | Name       |  | Weight(g) | ACUM(g) |  |  |         |           |  |    |         |
| ſ | MED.         | Pontiac     |              | PC-1100      | White      |  | 831.828   | 831.828 |  |  |         |           |  |    |         |
|   | IVIEK.       | Ponuac      |              | PC-1503      | Bright Red |  | 26.6      | 858.428 |  |  |         |           |  |    |         |
|   | Model:       |             |              |              |            |  |           |         |  |  | PC-1502 | Brick Red |  | 37 | 895.428 |
|   | Color Code:  | 09          |              | PC-1600      | Mud Yellow |  | 104.571   | 999.999 |  |  |         |           |  |    |         |
|   | Color Chips: |             |              |              |            |  |           |         |  |  |         |           |  |    |         |
|   | 17 I BI      | DOM00470    |              |              |            |  |           |         |  |  |         |           |  |    |         |

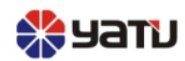

• Интерфейс поиска по Color Chips выглядит следующим образом

| Color Chips             |                  |               |            |        |       |            |      |             |          |             |        |       | ~ |
|-------------------------|------------------|---------------|------------|--------|-------|------------|------|-------------|----------|-------------|--------|-------|---|
| OEM Co                  | olor Co          | lor Chips     | Advanced S | earch  |       |            |      |             |          |             |        |       |   |
| Search S                | Standard<br>hips | Source<br>USA | ~          | Search | Clear |            |      |             |          |             |        |       |   |
| <b>Result</b><br>System | 1K Basecoa       | it 🗸          |            |        |       |            |      |             |          |             |        |       |   |
| RGB                     | MFR              | Color         | Code       | Coat   | Model | Color Name | Year | Color Chips | Yatu No. | Color Group | Source | Parts |   |
|                         |                  |               |            |        |       |            |      |             |          |             |        |       |   |

Конкретная операция согласуется с операцией запроса цвета ОЕМ.

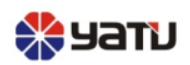

# **05** "PerfeMatch" инструкция

Инструкция по использованию

- PerfeMatch собирает данные с указанной цветовой пластины.
- PerfeMatch подключается к компьютеру через USB.
- Нажмите «Загрузить», чтобы собрать данные, собранные в PerfeMatch, как показано на рисунке справа.

#### Spectrometer

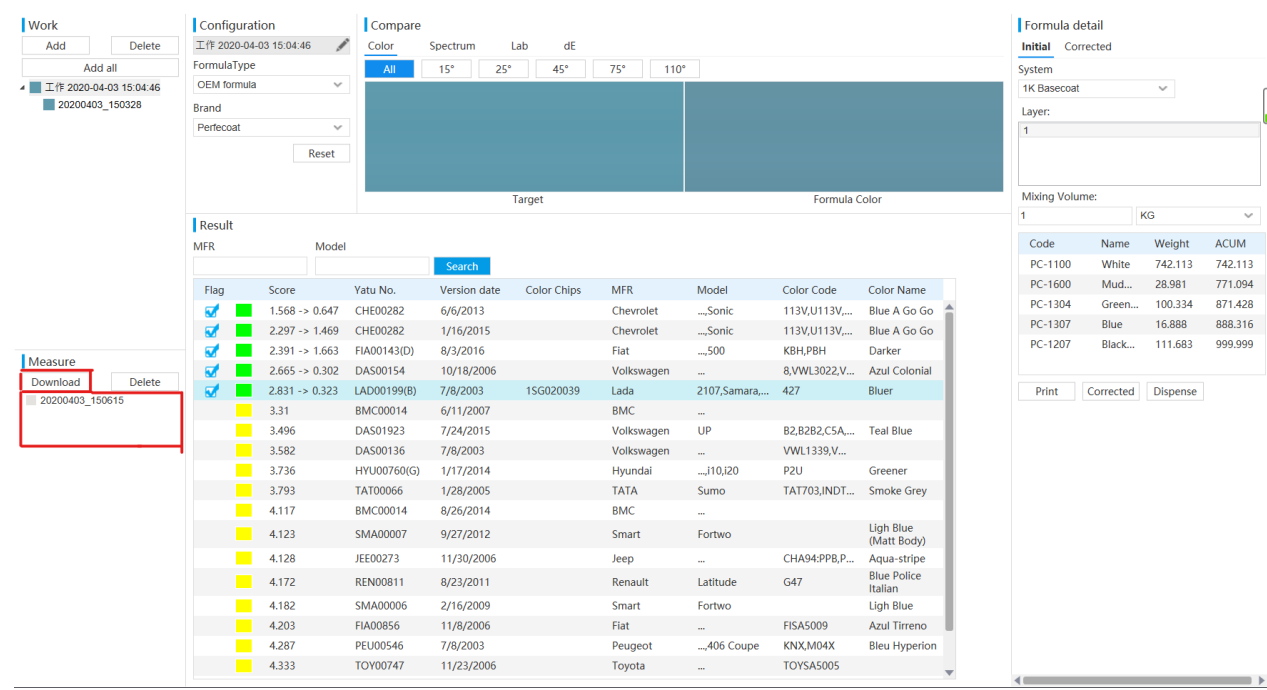

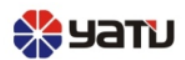

• Щелкните полученные данные, например 20200403\_150328, а затем нажмите кнопку добавления, чтобы создать новое задание для этой записи, как показано на следующем рисунке.

| Spectrometer        |               |                       |                 |                  |            |                 |             |
|---------------------|---------------|-----------------------|-----------------|------------------|------------|-----------------|-------------|
| Work                | Configuration | Compare               |                 |                  |            | Formula detail  |             |
| Add Delete          | /             | Color Spectrum L      | ab dE           |                  |            | Initial         |             |
| Add all             | FormulaType   | All 15° 25°           | 45° 75° 110     | 0                |            | System          |             |
| 2020-04-03 15:39:25 | OEM formula v |                       |                 |                  |            | 1K Basecoat     | ~           |
| 2020-04-03 15:04:46 | Brand         |                       |                 |                  |            | Layer:          |             |
|                     | Perfecoal     |                       |                 |                  |            |                 |             |
|                     | Reset         |                       |                 |                  |            |                 |             |
|                     |               |                       |                 |                  |            | Mining Malager  |             |
|                     |               | Target                |                 | Formula Color    |            | Mixing Volume:  | KG          |
|                     | Result        |                       |                 |                  |            |                 | NO U        |
| MFR Model           |               | Search                |                 |                  |            | Code Name       | Weight ACUM |
|                     |               |                       |                 |                  |            |                 |             |
|                     | Flag Score    | Yatu No. Version date | Color Chips MFR | Model Color Code | Color Name |                 |             |
|                     |               |                       |                 |                  |            |                 |             |
|                     |               |                       |                 |                  |            |                 |             |
| Measure             |               |                       |                 |                  |            |                 |             |
| Download Delete     |               |                       |                 |                  |            | Print Corrected | d Dispense  |
|                     |               |                       |                 |                  |            |                 |             |
|                     |               |                       |                 |                  |            |                 |             |
|                     |               |                       |                 |                  |            |                 |             |

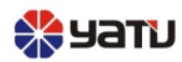

• Вы можете увидеть информацию по сравнению, как показано на следующем рисунке.

### Color block comparison:

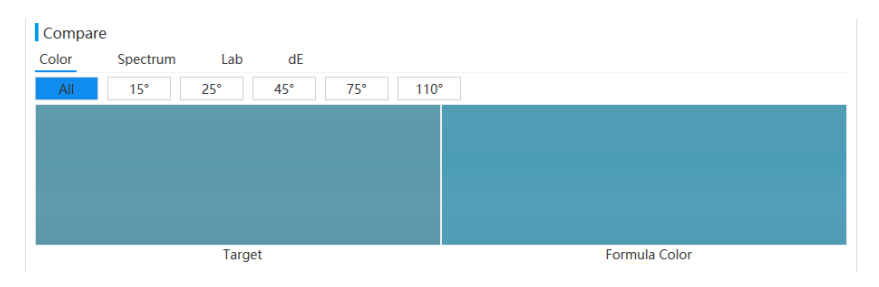

### Spectral comparison:

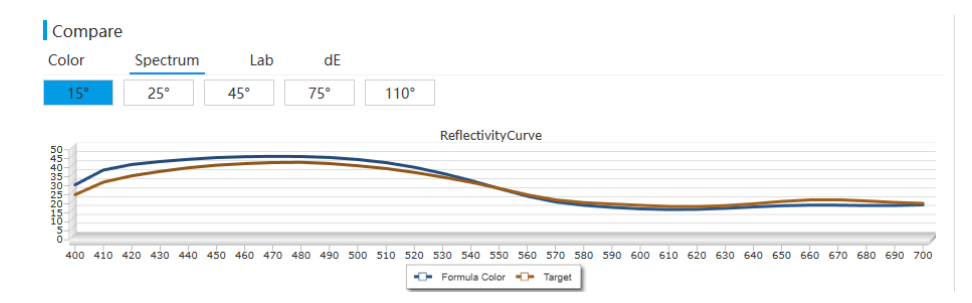

### The LAB value:

| Com   | pare  |         |     |         |         |        |         |
|-------|-------|---------|-----|---------|---------|--------|---------|
| Color | S     | pectrum | Lab | dE      |         |        |         |
|       | Angle | L       |     | a       | b       | с      | h       |
|       | 15    | 61.318  |     | -16.596 | -19.767 | 25.81  | 229.983 |
|       | 25    | 61.009  |     | -16.701 | -20.109 | 26.14  | 230.29  |
|       | 45    | 60.759  |     | -16.865 | -20.467 | 26.521 | 230.511 |
|       | 75    | 61.835  |     | -15.989 | -20.931 | 26.339 | 232.623 |
|       | 110   | 60.741  |     | -15.611 | -20.462 | 25.737 | 232.659 |

### The DE value:

| Com   | pare     |         |    |   |           |
|-------|----------|---------|----|---|-----------|
| Color | Spectrum | Lab     | dE |   |           |
|       | Angle    | Initial |    | C | Corrected |
|       | 15       | 2.522   |    | 0 | ).451     |
|       | 25       | 2.623   |    | 0 | ).217     |
|       | 45       | 2.678   |    | 0 | ).216     |
|       | 75       | 2.678   |    | 0 | ).287     |
|       | 110      | 2.777   |    | 0 | ).39      |

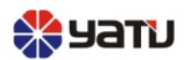

• Когда вы щелкаете строку записи рецепта, соответствующая запись основных сведений о цвете будет отображаться справа, как показано на следующем рисунке.

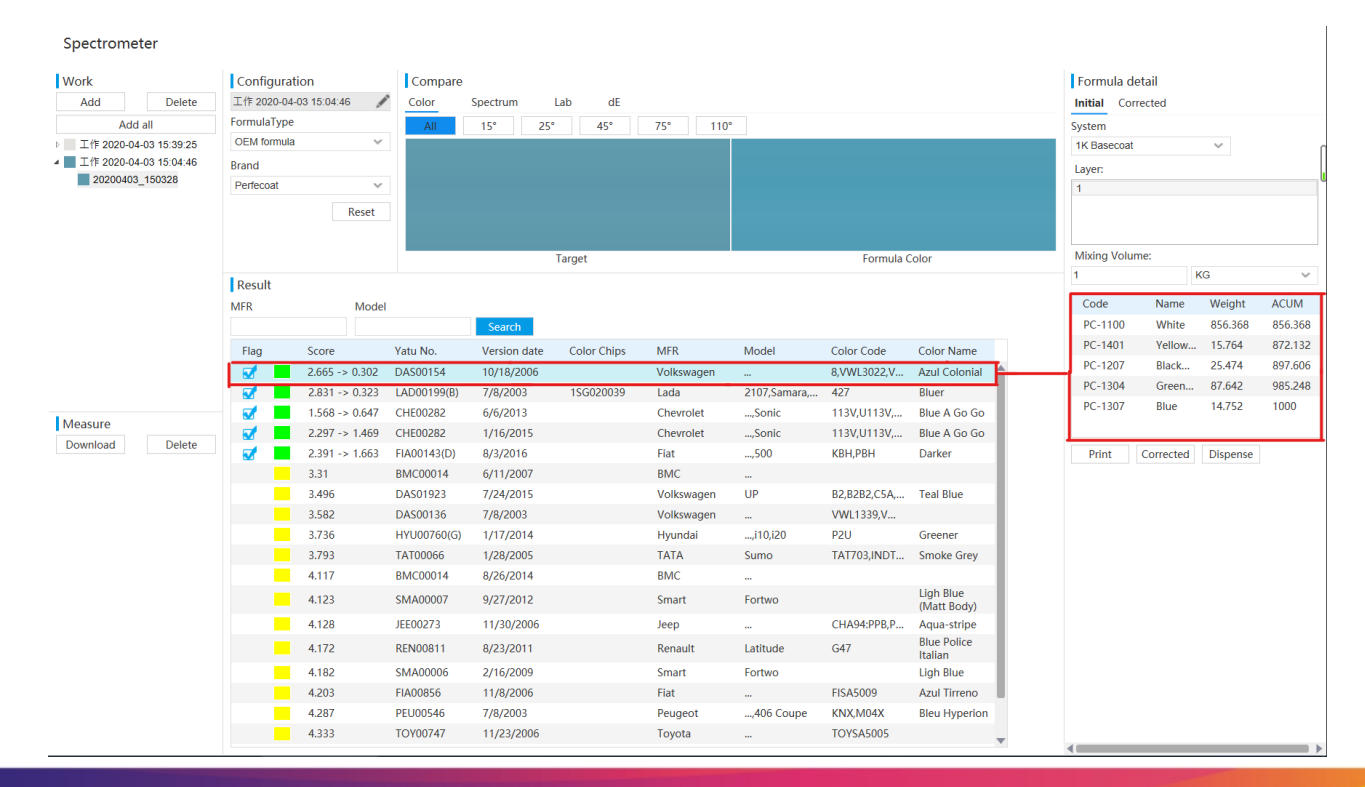

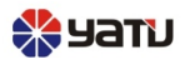

### Важно

- 1) Данные колориметра необходимо получить, нажав кнопку загрузки.
- 2) Чем меньше значение уровня цветового различия, тем оно ближе.